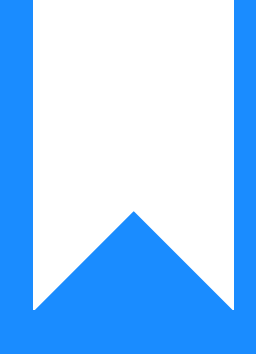

# Osprey Approach: Using Tables to Display Data

This help guide was last updated on Dec 19th, 2024

The latest version is always online at https://support.ospreyapproach.com/?p=56111

Click here for a printer-friendly version

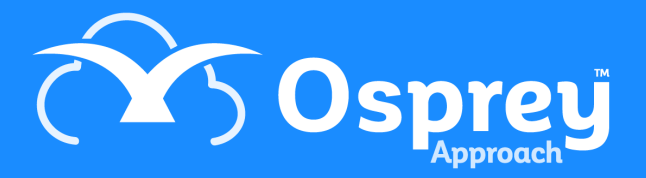

## This guide will show you how to set up tables in the Report Writer

You can use a table to display data in your custom reports. This is useful where large data entries are to be displayed, such as time attendance notes. Using tables can make your report easier to read, and you can also set different highlights on alternate rows to enable a striped effect as shown below:

| Attendan   | ce Notes   |        |                                                                                                    | (Y) Osprey |
|------------|------------|--------|----------------------------------------------------------------------------------------------------|------------|
| Client Ref | Date       | Value  | Detail of Work Carried Out                                                                                                    |            |
| L00001/1   | 21/10/2020 | 50.00  | Initial instructions received from client.                                                                                                    |            |
| 100001/1   | 22/10/2020 | 200.00 | Perusing case notes from client and all other correspondence.<br>Including:<br>All case notes to date.<br>Checking ID documents<br>Case details |            |
| L00001/1   | 22/10/2020 | 66.67  | T/C with client to discuss court dates                                                                                                    |            |
| L00001/1   | 22/10/2020 | 15.00  | Arranging court date                                                                                                    |            |
| L00001/1   | 13/01/2023 | 3.33   | Letter from other side solicitors regarding court date                                                                                          |            |
| L00001/1   | 13/04/2023 | 500.00 | Attendance at court with client                                                                                                    |            |
| L00001/1   | 13/04/2023 | 13.33  | Travel to court                                                                                                    |            |

#### **Insert your table**

In the example below, we have created the basis of a time attendance note report.

| Attendan   | ce Notes            |       |                |             |  |      |  | <b>A Os</b> | prey |
|------------|---------------------|-------|----------------|-------------|--|------|--|-------------|------|
| PageHeade  | r [one band per pa; | pe]   |                |             |  |      |  |             |      |
| Client Ref | Date                | Value | Detail of Work | Carried Out |  |      |  |             |      |
| Detail     |                     |       |                |             |  | <br> |  |             |      |
| g Detail   |                     |       |                |             |  |      |  |             |      |
|            |                     |       |                |             |  |      |  |             |      |
|            |                     |       |                |             |  |      |  |             |      |
|            |                     |       |                |             |  |      |  |             |      |
| PageFooter | fone band per pag   | el    |                |             |  |      |  |             | _    |
| Den (Den 1 |                     | -     |                |             |  |      |  | 0           |      |
| aportDatej |                     |       |                |             |  |      |  | -           | _    |
|            |                     |       |                |             |  |      |  |             |      |

We will insert a table to the Detail section to display the data rows.

From the Tool Box on the left hand side of the report designer, click and drag the Table tool into the Detail line on your report. You can add more columns by right clicking on the table, selecting Insert > Columns to Left/Right.

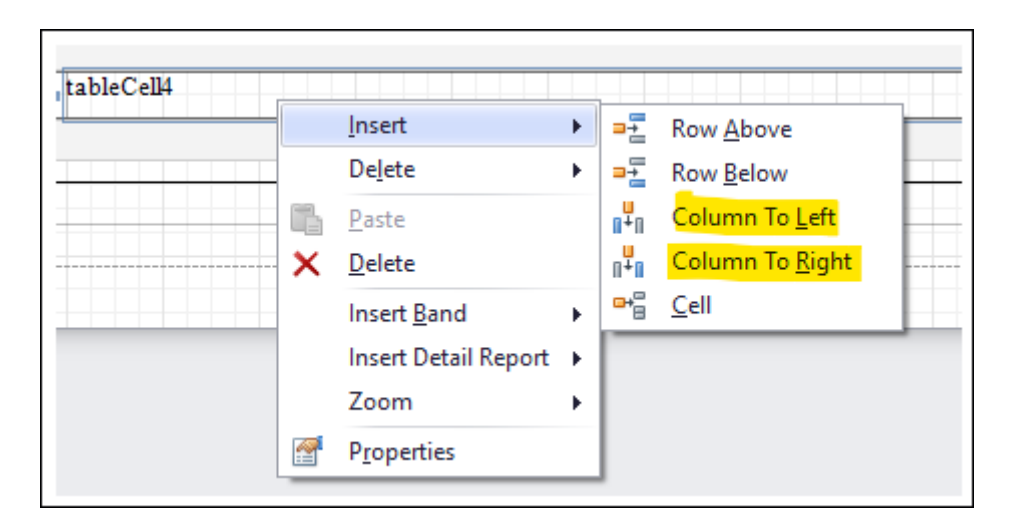

You can then drag the table cells to match with your headings in the Page Header:

| New Report Open Save                                                    |                                                                                                    |                                                                                                    |
|-------------------------------------------------------------------------|----------------------------------------------------------------------------------------------------|----------------------------------------------------------------------------------------------------|
| Report                                                                  | Edit Ecot Alement Laurit 7000 Max                                                                                                    |                                                                                                    |
| Tool Box A X                                                            | AttendenceblesShoeTable                                                                                                    | Eield List                                                                                                    |
| Standard Controls ^ Pointer A Label                                     | ▼         ■         -         -         -         -         -         -         -         -         -         -         -         -         -         -         -         -         -         -         -         -         -         -         -         -         -         -         -         -         -         -         -         -         -         -         -         -         -         -         -         -         -         -         -         -         -         -         -         -         -         -         -         -         -         -         -         -         -         -         -         -         -         -         -         -         -         -         -         -         -         -         -         -         -         -         -         -         -         -         -         -         -         -         -         -         -         -         -         -         -         -         -         -         -         -         -         -         -         -         -         -         -         -         -         -         -                                                                                                    | Q ReportDataSet     QUTmeEntriesWithCreatedDate     Attendance Note     Attendance Note     BI No     BB No     BB No                                                                                   |
| Check Box           Check Box           Rich Text           Picture Box | Attendance Notes                                                                                                    | Clent & Matter No     Clent Full Name     Differ Full Name     Differ Full Name     Differ Work Type     ReportDate     Differ Activity ID     Time Activity ID                                         |
| Panel<br>Table                                                          | Client Ref Date Value Detail of Work Carried Out                                                                                                    | b) Time Audit Date     d) Time Created By     d) Time Description     d) Time Pee Earner     d) Time Minutes                                                                                            |
| Shape                                                                   |                                                                                                    | ab Time Posting Date<br>ab Time Rate Value<br>ab Time Status<br>ab Time Units                                                                                                    |
|                                                                         | = ▲ Stude.com/inc.com/inc                                                                                                    | Carlo Report Explorer                                                                                                    |
| Bust Crid                                                               | jkoportbalj u 1/1                                                                                                    | Property Grid                                                                                                    |
| Page Info                                                               |                                                                                                    | ili 2↓                                                                                                    |
| Cross-band Line<br>Cross-band Box                                       |                                                                                                    | Appedrance  Appediation Color Transport Background Color Back Border Calar Sty, Said Border With 1 Border With 1 Border None Formating Utility (Cole-Cono) Packdag 0, 0, 0, 0 Style Borden) Color Color |
|                                                                         | Group and Sort                                                                                                    | Styles (Collection)                                                                                                    |
|                                                                         | Image: Add a Stort X Delete I Image: Add a Stort X Delete I Image: Add a Stort X Delete I Image: Add a Stort X Delete I Image: Add a Stort X Delete I Image: Add a Stort X Delete I Image: Add a Stort X Delete Image: Add a Stort X Delete Image: Add A Stort X Delete Image: Add A Stort X Delete Image: Add A Stort X Delete Image: Add A Stort X Delete Image: Add A Stort X Delete Image: Add A Stort X Delete Image: Add A Stort X Delete Image: Add A Stort X Delete Image: Add A Stort X Delete Image: Add A Stort X Delete Image: Add A Stort X Delete Image: Add A Stort X Delete Image: Add A Stort X Delete Image: Add A Stort X Delete I | Text Alignment Top Left<br>Behavior                                                                                                    |
|                                                                         | ing Group and Sart Stripts Errors                                                                                                    | Gets or sets a set of borders (top, right,                                                                                                    |
| Detail { Height: 100 }                                                  |                                                                                                    | 100% - +                                                                                                    |

Click to enlarge

#### Inserting data into your table

We now need to insert the data into our table.

Click the first column of your table, and then the little chevron button which appears in the top right hand corner of the column:

| 🛛 📃 PageHeade | er (one band per pag | e]      |
|---------------|----------------------|---------|
| Client Ref    | Date                 | Value   |
| 🛙 🗉 Detail    | <b>D</b>             |         |
|               | - LL CLID            | 110 110 |

#### From the menu, select Data Binding

| ' 📃 PageHeader [on                                       | e band per page]                                                                                      |                                               |                        |
|----------------------------------------------------------|----------------------------------------------------------------------------------------------------|-----------------------------------------------|------------------------|
| Client Ref                                               | Date                                                                                                  | Value                                         | Detail of Work Carried |
| E Detail<br>tableCell1<br>PageFooter [on<br>[ReportDate] | Table Cell Tasks<br>Edit Text<br>Text<br>Data Binding<br>Format String<br>Summary<br>Formatting Rules | tableCell 1<br>(None)<br>None<br>(Collection) | (None)                 |

Expand your data set name, and then choose the field you want to appear in this table column:

| ient Ref             | Date             | Value                          | Detail of Work Carried | Out |  |  |  |
|----------------------|------------------|--------------------------------|------------------------|-----|--|--|--|
| Detail<br>ent & Matt | Table Cell Tasks | 5                              |                        |     |  |  |  |
| DeeeEester           | Edit Text        |                                |                        |     |  |  |  |
| ragerooter           | Text             | tableCell 1                    |                        |     |  |  |  |
| portDate]            | Data Binding     | DataSet - CV_TimeEntriesWith 🔻 |                        |     |  |  |  |
|                      | Format String    | 👻 🚺 Repor                      | DataSet 🔺              |     |  |  |  |
|                      | Summary          | → III CV                       | _TimeEntriesWithCre    |     |  |  |  |
|                      | Formatting Rules | ab                             | Bill No<br>Billed Date |     |  |  |  |
|                      | 🗹 Can Grow       | ab                             | Client & Matter No     |     |  |  |  |
|                      | Can Shrink       | ab                             | Matter Description     |     |  |  |  |
|                      | Multiline        | ab                             | Matter Work Type       |     |  |  |  |
|                      | Word Wrap        | <u>f</u>                       | ReportDate             |     |  |  |  |
|                      |                  | ab                             | Time Activity ID 🚽     |     |  |  |  |

Continue until all table columns have been assigned. You can format the table cells in the same way as regular fields:

| contraport openini dave |           |                                                           | 5.75 · D        |                |             | -0 00     | a. at a |        | 40 40 |    | •  | -                |     |     |     |                                                                           |                                         |
|-------------------------|-----------|-----------------------------------------------------------|-----------------|----------------|-------------|-----------|---------|--------|-------|----|----|------------------|-----|-----|-----|---------------------------------------------------------------------------|-----------------------------------------|
| Report                  | Altenda   | Edit                                                      |                 | Font           |             | Alignment |         | Layout |       | Zo | om | View             |     |     | ~   |                                                                           |                                         |
| Standard Controls       | Attenua   |                                                           | 2               |                | 4 1 -       | 5         | 1 6 .   |        |       | 8  | 9  | · 1 · · · 10 · · |     |     |     | + 9 ReportDataSet                                                         |                                         |
| Pointer<br>A Label      |           | 🔻 🖹 ReportHeader [one band per                            | report]         |                |             |           |         |        |       |    |    |                  |     |     |     | CV_TimeEnt     ab Attenda     ab Bill No     ab Billed Dx     ab Client 8 | riesWithCreatedDate<br>ince Note<br>ate |
| Check Box               |           | Attendance Notes                                          |                 |                |             |           |         |        |       |    |    |                  | Osp | rey |     | ab Client Fi<br>ab Matter                                                 | ull Name<br>Description<br>Work Type    |
| Picture Box             |           |                                                           |                 |                |             |           |         |        |       |    |    |                  |     |     |     | T Report                                                                  | Jate                                    |
| Panel                   | Ē         | PageHeader [one band per pageHeader ]     Client Ref Date | oge]<br>Value   | Detail of Work | Carried Out |           |         |        |       |    |    |                  |     |     |     | ab Time Ac                                                                | idit Date                               |
| Table                   |           | · Detail                                                  |                 |                |             |           |         |        |       |    |    |                  |     |     |     | ab Time Cr<br>ab Time De                                                  | sated By                                |
| 🔨 Line                  | i.        | Client & Matter ableCell2                                 | tableCell3      | tableCell4     |             |           |         |        |       |    |    |                  |     |     |     | ab Time Fe                                                                | a Earner<br>nutes                       |
| 🌇 Shape                 |           | ▼ 🛢 PageFooter (one band per pa                           | ge]             |                |             |           |         |        |       |    |    |                  |     |     |     | ab Time Po                                                                | sting Date                              |
| IIIII Bar Code          |           | [ReportDate]                                              |                 |                |             |           |         |        |       |    |    |                  | •   | 1/1 |     | ab Time St                                                                | stus                                    |
| Zip Code                |           |                                                           |                 |                |             |           |         |        |       |    |    |                  |     |     |     | Report Explorer                                                           | 🔁 Field List                            |
| Chart                   |           |                                                           |                 |                |             |           |         |        |       |    |    |                  |     | i_J |     | Property Grid                                                             | □ #                                     |
| Pivot Grid              |           |                                                           |                 |                |             |           |         |        |       |    |    |                  |     |     |     | tableCell1 Table Ce                                                       | ell                                     |
| Page Info               |           |                                                           |                 |                |             |           |         |        |       |    |    |                  |     |     |     | ₿≣ ĝ∔                                                                     |                                         |
| Page Break              |           |                                                           |                 |                |             |           |         |        |       |    |    |                  |     |     |     | Appearance<br>Background Col                                              | Transparent                             |
| Cross-band Line         |           |                                                           |                 |                |             |           |         |        |       |    |    |                  |     |     |     | Border Color<br>Border Darb St                                            | Black<br>Solid                          |
| Eross-band Box          |           |                                                           |                 |                |             |           |         |        |       |    |    |                  |     |     |     | Border Width                                                              | 1                                       |
| Subreport               |           |                                                           |                 |                |             |           |         |        |       |    |    |                  |     |     |     | Borders<br>> Font                                                         | None<br>Times New Roman,                |
|                         |           |                                                           |                 |                |             |           |         | ß      |       |    |    |                  |     |     |     | Foreground Cole<br>Formatting Rule<br>> Padding                           | Black<br>(Collection)<br>0, 0, 0, 0     |
|                         | Group a   | id Sort                                                   |                 |                |             |           |         |        |       |    |    |                  |     |     | 4 × | Style Priority     Styles                                                 | (Style Priority)<br>(Collection)        |
|                         | Add 🕞     | a Group 🛚 🐴 Add a Sort 🔀 Delet                            | e   🎯 Move Up 🌘 | Move Down      |             |           |         |        |       |    |    |                  |     |     |     | Text Alignment                                                            | Top Left                                |
|                         | Field Nam |                                                           | Sort Order Sh   | w Header Show  | Footer      |           |         |        |       |    |    |                  |     |     |     | Angle                                                                     | 0                                       |
|                         |           |                                                           |                 |                |             |           |         |        |       |    |    |                  |     |     |     | Can Grow                                                                  | Yes                                     |
|                         |           |                                                           |                 |                |             |           |         |        |       |    |    |                  |     |     |     | Borders                                                                   |                                         |

Click to enlarge

### Adding alternate row highlights to your table

You can now add alternate row highlights if you wish.

• Select your table by hovering over it, and selecting the icon shown below:

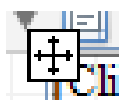

• In the Property Grid in the bottom right of the report designer, ensure your table is selected in the box at the top, and then navigate to the Style > Collection area:

| Pre | operty Grid                        | <b>с</b> 4 х     |
|-----|------------------------------------|------------------|
| tak | le1 Table                          | •                |
| •   | ≣ <mark>2</mark> ↓                 |                  |
|     | Appearance                         | ~ *              |
|     | Background Cole                    | Transparent      |
|     | Border Color                       | Black            |
|     | Border Dash Sty                    | Solid            |
|     | Border Width                       | 1                |
|     | Borders                            | None             |
|     | Font                               | Times New Roman, |
|     | Foreground Col                     | Black            |
|     | Formatting Rule                    | (Collection)     |
|     | Padding                            | 0, 0, 0, 0       |
|     | <ul> <li>Style Priority</li> </ul> | (Style Priority) |
|     | ▶ Styles                           | (Collection) ··· |

• In the Styles Editor box, click Add

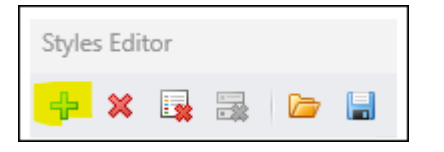

• In the right hand panel, select your background colour, then scroll down to name it in order to identify it later:

| Styles Editor |                   |            | × |
|---------------|-------------------|------------|---|
| 🕂 🗶 📑 🕞 🔚     | 1                 |            |   |
| LightGrey     | ₽ Z+              |            |   |
| White         | Appearance        |            | ~ |
|               | Background Color  | WhiteSmoke |   |
|               | Border Color      | (Not set)  |   |
|               | Border Dash Style | (Not set)  |   |
|               | Border Width      | (Not set)  |   |
|               | Borders           | (Not set)  |   |
|               | Font              | (Not set)  |   |
|               | Foreground Color  | (Not set)  |   |
|               | ▶ Padding         | (Not set)  |   |
|               | Text Alignment    | (Not set)  | _ |
|               | Design            |            | ~ |
|               | (Name)            | LightGrey  |   |
|               |                   |            |   |
|               | LightGrey style   |            |   |
|               |                   | Clos       | e |

In the example above, we have added a light grey and a white style.

Now, we need to apply these styles to the table's even and odd rows.

In the Property Grid, with your table selected, set the Even and Odd style options to your corresponding even and odd styles:

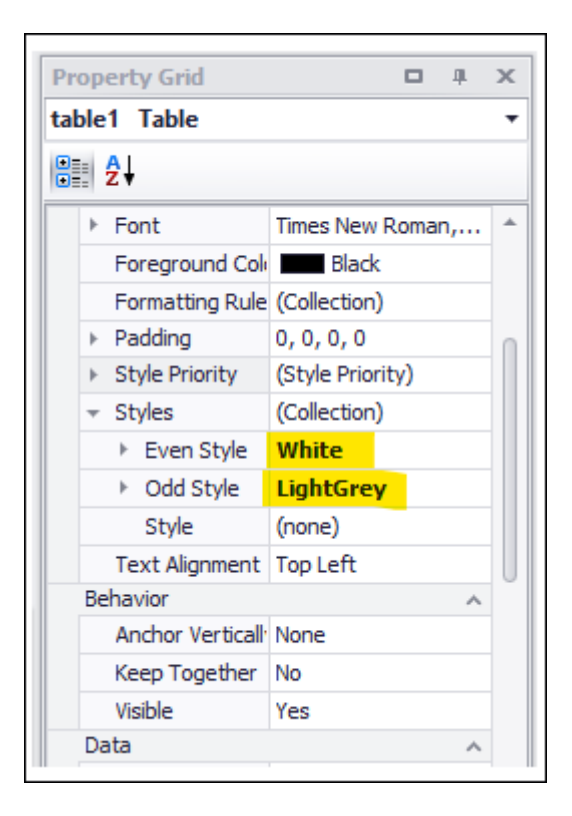

The Style Priority option will need to have Use Background set to Yes for this to work.

| Pr  | ор  | erty Grid                  | <b>D A</b>       | х |
|-----|-----|----------------------------|------------------|---|
| tal | ble | 1 Table                    |                  | • |
| •   |     | ₽↓                         |                  |   |
|     | Þ   | Font                       | Times New Roman, | ٠ |
|     |     | Foreground Cole            | Black            |   |
|     |     | Formatting Rule            | (Collection)     |   |
|     | ⊧   | Padding                    | 0, 0, 0, 0       |   |
|     | Ŧ   | Style Priority             | (Style Priority) |   |
|     |     | Use Backgro <mark>i</mark> | Yes              |   |
|     |     | Use Border C               | Yes              |   |
|     |     | Use Border E               | Yes              | U |
|     |     | Use Border V               | Yes              |   |
|     |     | Use Borders                | Yes              |   |
|     |     | Use Font                   | Yes              |   |
|     |     | Use Foregrou               | Yes              |   |
|     |     | Use Padding                | Yes              |   |
|     |     | Use Text Ali <u>c</u>      | Yes              |   |
|     | -   | Styles                     | (Collection)     |   |
|     |     | Even Style                 | White            | Ŧ |

When run, your report will now have alternating grey and white rows:

| Attendan   | ce Notes   | Osprey |                                                                                                    |  |
|------------|------------|--------|----------------------------------------------------------------------------------------------------|--|
| Client Ref | Date       | Value  | Detail of Work Carried Out                                                                                                    |  |
| L00001/1   | 21/10/2020 | 50.00  | Initial instructions received from client.                                                                                                    |  |
| 1.00001/1  | 22/10/2020 | 200.00 | Perusing case notes from client and all other correspondence.<br>Including:<br>All case notes to date.<br>Checking ID documents<br>Case details |  |
| L00001/1   | 22/10/2020 | 66.67  | T/C with client to discuss court dates                                                                                                    |  |
| L00001/1   | 22/10/2020 | 15.00  | Arranging court date                                                                                                    |  |
| L00001/1   | 13/01/2023 | 3.33   | Letter from other side solicitors regarding court date                                                                                          |  |
| L00001/1   | 13/04/2023 | 500.00 | Attendance at court with client                                                                                                    |  |
| L00001/1   | 13/04/2023 | 13.33  | Travel to court                                                                                                    |  |